# 2025北京微电子国际研讨会暨 IC WORLD 大会

# 官方报名操作指南

2025年6月

1

|        | 目录 |
|--------|----|
| 1.注册登录 | 3  |
| 2.展商报名 | 3  |
| 3.嘉宾报名 | 7  |
| 4.其他   | 14 |

# 1.注册登录

点击"个人中心"或"嘉宾报名"或"展商报名"时,需要先登录系统,如果没有账号,需要点击"立即注册"按钮,注册账号。也可点击"验证码登录"按钮,用手机短信验证码登录。

| 2025 NUT 北京義も子順序時行会<br>時以 transitions a memory on Hero Electronia<br>を100 WRLD Conference | 首页 大会觀況 博览会 学术论坛          | 历届回顾 赞助机会 联系我们 爹                                                                                                    | 贷料下载                      | 中文 EN<br>Q                               |
|-------------------------------------------------------------------------------------------|---------------------------|----------------------------------------------------------------------------------------------------|---------------------------|------------------------------------------|
| Di                                                                                        |                           | IC                                                                                                    | : WORLD <sup>®</sup> 2025 |                                          |
| 2025                                                                                      | 北京微电子                     | with the second second s | RLD大会                     |                                          |
| 2025 Beijing                                                                              | g International Sen 🔗 🛤 🗚 | cs & IC W                                                                                                    | ORLD Conference           |                                          |
|                                                                                           | いい いっちょう し 「「「「「「」」」      | • 亲斤纪                                                                                                    | 沅                         |                                          |
|                                                                                           | Septemb                   | 169 <b>7.91</b> ina                                                                                                    |                           |                                          |
|                                                                                           | 主办单位:中:<br>北京集成电路学会(      | 登录<br>SIA)<br>2013年前 EMI China                                                                                                    |                           |                                          |
|                                                                                           |                           |                                                                                                    |                           | ▲ 本語255779<br>北京教电子国际研讨会<br>数CWORLD大会公众号 |
|                                                                                           | ●申请诊展                     | A, 观众登记                                                                                                    | 播                         |                                          |
|                                                                                           |                           |                                                                                                    |                           |                                          |

### 2.展商报名

(1) 点击首页banner图、点击首页"申请参展"按钮,进行展会报名。

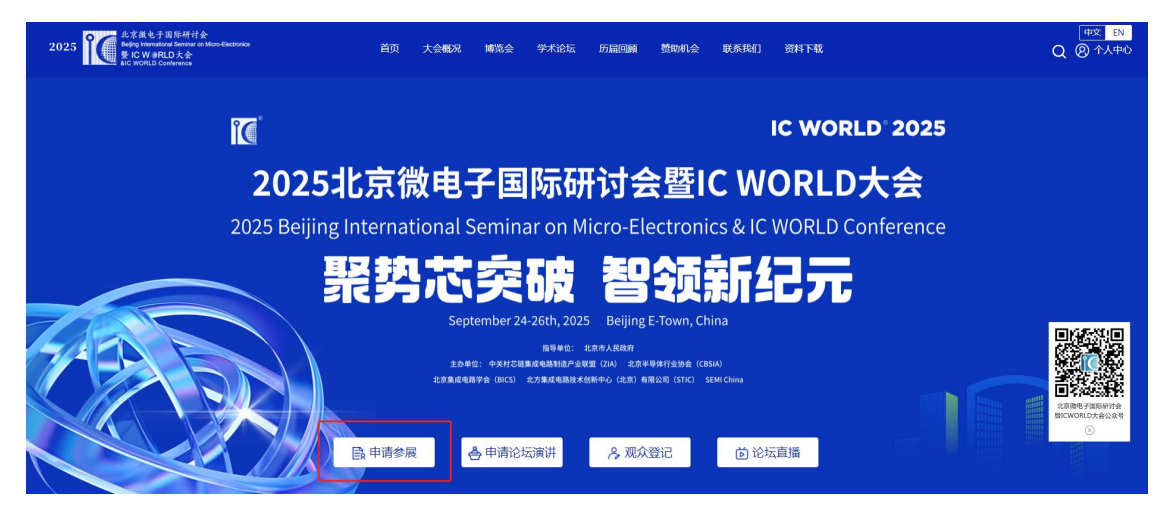

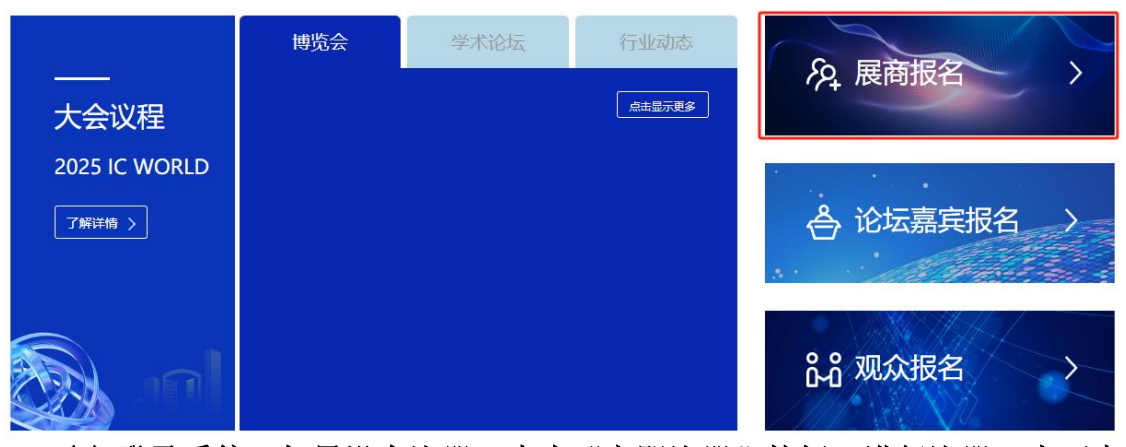

(2)登录系统,如果没有注册,点击"立即注册"按钮,进行注册。也可点击"验证码登录"按钮,用手机验证码登录。

| 博览会 | 登录          | ×    |            |
|-----|-------------|------|------------|
| -   | A 请输入手机号    |      | 𝒫 展商报名 >   |
|     | ☐ 请输入密码     |      |            |
|     | ◎ 请输入验证码    | 3634 | A 论伝喜它报夕 \ |
|     | <b>泰</b> 登  |      |            |
|     | 忘记密码? 验证码登录 | 立即注册 |            |
|     |             |      | ° 加众报名     |
|     |             |      |            |

#### (3) 登录后,完善信息,填写完成后点击"下一步"

| 北京復电子道序研讨会<br>Bajig Yournational Bentharia on Moro-Excitorias<br>MRLD大会<br>All WORLD Conference | 首页 大会概况 博览会 学术                 | 论坛 历届回顾 赞助机会 联系我们 资料下                                           | (中文 EN<br>異<br>Q ② 个人中心 |
|-------------------------------------------------------------------------------------------------|--------------------------------|-----------------------------------------------------------------|-------------------------|
| 展商报名                                                                                            |                                |                                                                 |                         |
|                                                                                                 | 項写信息 通写信息 通写信息                 | <b>民</b> — <b>民</b> — <b>尼</b><br>生成并确认 完成 提交参会<br>合同 雇伍选择 人员信息 |                         |
|                                                                                                 | ■ 展商信息 (Exhibitor Information) |                                                                 |                         |
|                                                                                                 | * 公司名称 (Unit Name) :           | *姓名 (Name) :                                                    |                         |
|                                                                                                 | 请您输入公司名称                       | 请您输入姓名                                                          |                         |
|                                                                                                 | * BERM (Mailbox) :             | 問(位 (Post) :                                                    |                         |
|                                                                                                 | 请您输入邮箱                         | 请输入职位                                                           |                         |
|                                                                                                 | 开票信息 (Invoicing Information)   |                                                                 |                         |
|                                                                                                 | * 波興樂班(Invoice Type):          | * 公司送标 (Unit Name) :                                            |                         |
|                                                                                                 | T.R.                           | <ul> <li>BRCARTVTV D10387</li> </ul>                            |                         |

(4) 选择展位及价格,选择完成后,点击"下一步"即可。

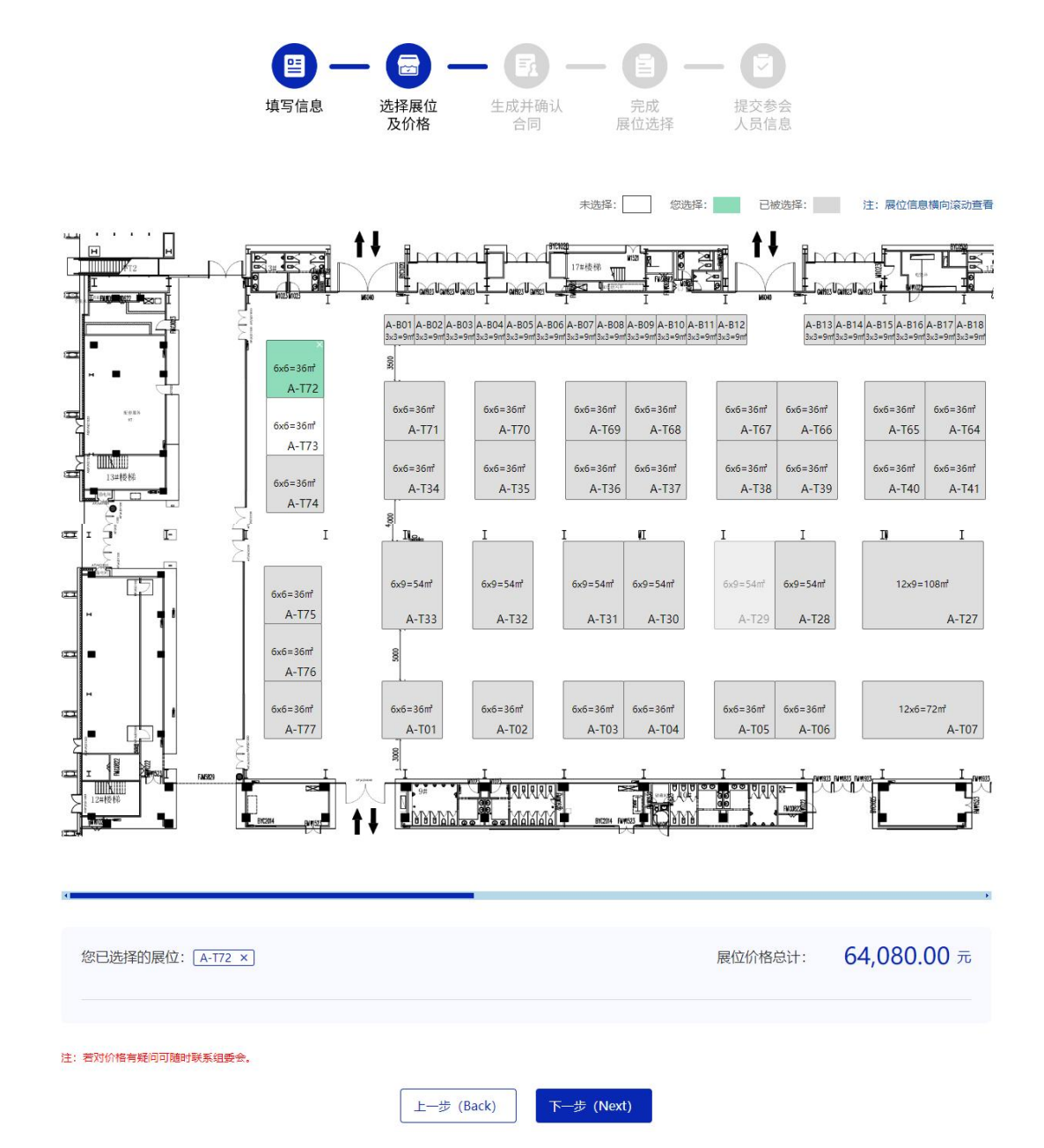

(5) 点击"浏览合同"按钮,查看合同,如果合同有误,选择"合同有误或 需法 审"上传修改后的合同,如果取消展位点击"取消展位"按钮, 合同确认后,点击"下一步"。

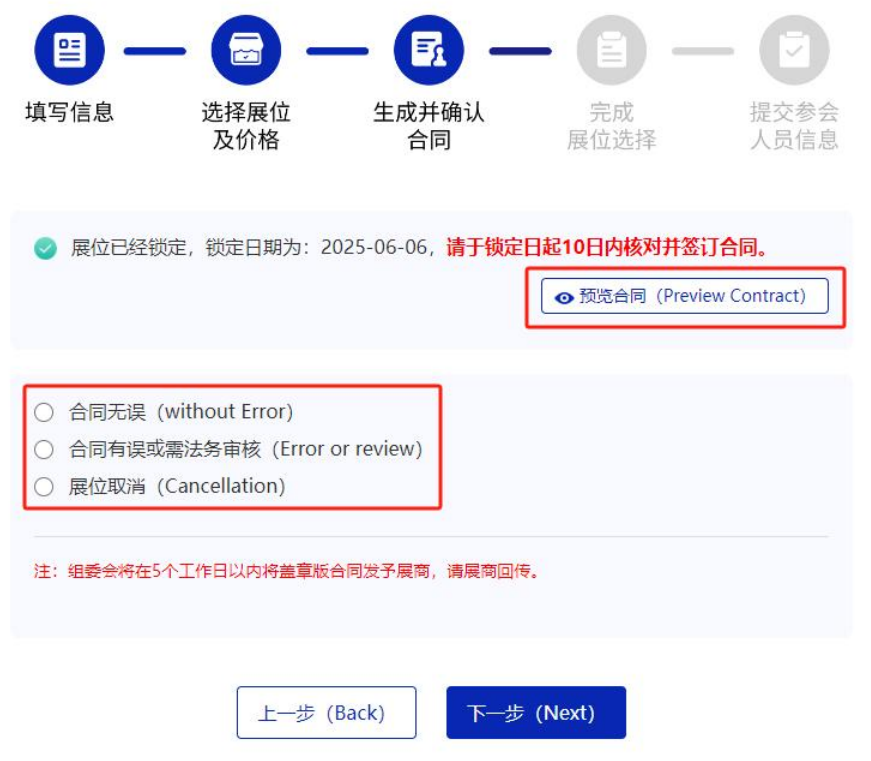

(6)填写参会人员信息,如果添加多人,点击"添加新人员信息"按钮,添 加信息。

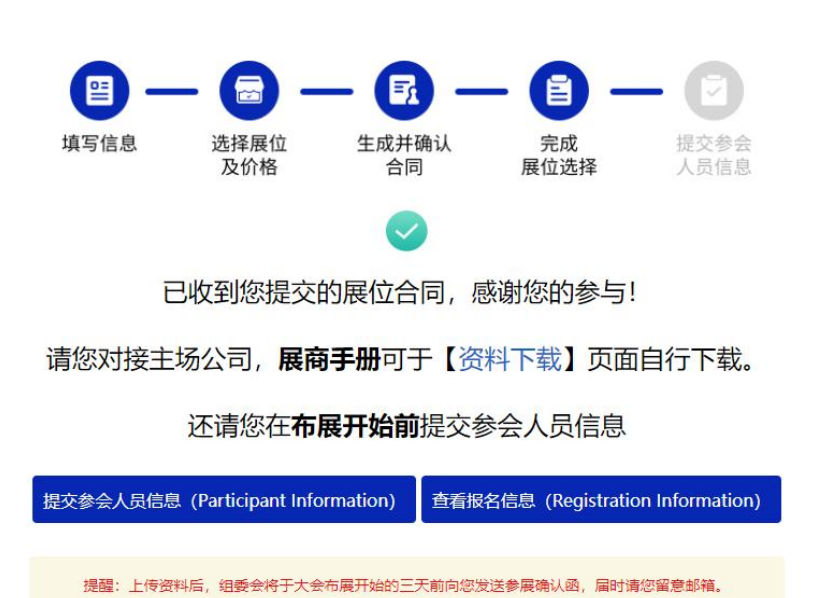

| <b>—</b>          | 8 -         | - 🖪        | ) —          | <b>()</b> -                            | - 🖸                        |  |  |
|-------------------|-------------|------------|--------------|----------------------------------------|----------------------------|--|--|
| 填写信息              | 选择展位<br>及价格 | 生成并确<br>合同 | 认            | 完成<br>展位选择                             | 提 <mark>交参会</mark><br>人员信息 |  |  |
| * 参展人数 (Number Pe | ople) : 1 🕀 |            |              |                                        |                            |  |  |
|                   |             |            |              |                                        |                            |  |  |
| * 姓名(Name):       |             | * ]        | 职位 (Post)    | :                                      |                            |  |  |
| 请您输入姓名            |             |            | 请您输入职位       |                                        |                            |  |  |
| * 证件类型(ID Type):  |             | * :        | 证件号码 (IC     | O Number):                             |                            |  |  |
| 请您选择证件类型          |             | ~          | 请输入证件号       | 品                                      |                            |  |  |
| * 居住地址(Address):  |             | *          | 公司名称 (U      | Init Name):                            |                            |  |  |
| 请选择               |             | ~          | 北京富源汇丰       | <b>F科技有限公司</b>                         |                            |  |  |
| * 手机号 (Tel) :     |             |            |              |                                        |                            |  |  |
| 请输入手机号            |             |            |              |                                        |                            |  |  |
|                   |             |            |              |                                        |                            |  |  |
|                   |             |            |              |                                        |                            |  |  |
|                   | (四方_(5)     |            | ≘ல் (Sub     | mit)                                   |                            |  |  |
|                   | UK13- (30   |            | Julian (Juli | ,,,,,,,,,,,,,,,,,,,,,,,,,,,,,,,,,,,,,, |                            |  |  |

(7)填写完成后,展商报名成功,在个人中心的我的展商报名中,可查看到 报名信息,点击"查看详细"按钮,查看详细信息,点击"修改参会人" 按钮,修改参会人员信息。

| 我的展商报名 | > | 我的展商报名                    | 返回         |
|--------|---|---------------------------|------------|
| 我的嘉宾报名 | > | 2025北京微电子国际研讨会暨IC WORLD大会 | 直翻詳細 填写参会人 |

# 3.嘉宾报名

(1) 点击首页 banner图、点击首页"论坛嘉宾报名"按钮,进行嘉宾报名。

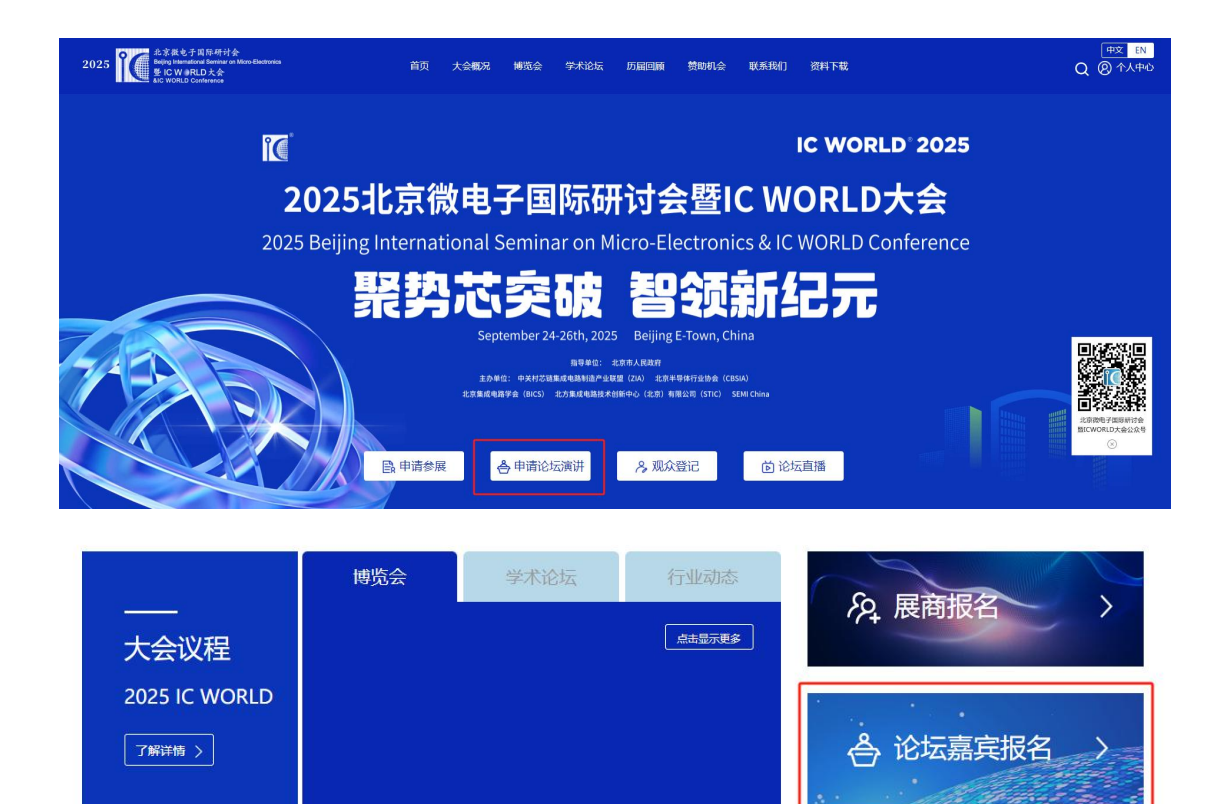

(2)登录系统,如果没有注册,点击"立即注册"按钮,进行注册。也可点击"验证码登录"按钮,用手机验证码登录。

°° 观众报名

>

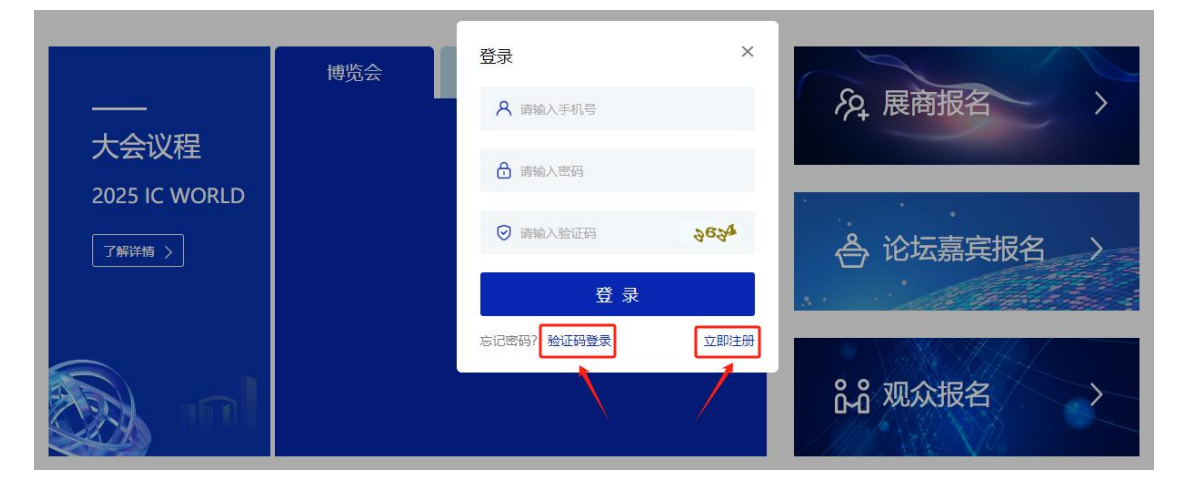

9

(3) 登录后,选择报名方式

| 2025 NUT 生主体を主体系が合き<br>2025 NUT 生活体を注意した。<br>第100 年間にした会<br>NC WORLD Conference | 首页 大会概况 博览会 学术          | 术论坛 历届回顾 赞彻机会 联系我们 | 中文 EN           欧村下載         Q ② 个人中心 |
|---------------------------------------------------------------------------------|-------------------------|--------------------|---------------------------------------|
| 嘉宾报名                                                                            |                         |                    |                                       |
|                                                                                 | 企业嘉宾<br><sup>点击报名</sup> |                    |                                       |
|                                                                                 | 高校/科研院                  | 所嘉宾                |                                       |

- 方式一:企业嘉宾
  - ① 填写信息,填写完成后点击"下一步"

| 北京教も子耳科研讨会<br>Beigne transford Smither an Micro-Electronics<br>Electronic Electronics<br>Electronice | 首页 大会概况 博览会 学术                                     | 论坛 历届回顾 赞助机会 联系我们 资料下载               | <u>中文</u> EN<br>Q |
|----------------------------------------------------------------------------------------------------|----------------------------------------------------|--------------------------------------|-------------------|
| 嘉宾报名                                                                                                 |                                                    |                                      |                   |
|                                                                                                    |                                                    |                                      |                   |
|                                                                                                    | 】演讲信息(Speech Information)<br>● 演讲题目(Speech Topic): | • 单位名称(Unit Name):                   |                   |
|                                                                                                    | 请您输入演讲题目<br>• 演讲嘉宾姓名 (Name) :                      | 请您输入单位全称<br>◆ 职位 (Post) :            |                   |
|                                                                                                    | 骤空输入过名<br>* 移动电话 (Tel) ;<br>沸空输入移动电话               | 词输入取1/2<br>* 邮箱 (Malibox) :<br>词输入却销 |                   |
| ② 报告上传,上                                                                                             | 传报告和稿件后                                            | 后击"提交"按钮                             | ,等待组委会进行审核。       |
| 0 北京徽电子国际研讨会                                                                                         |                                                    |                                      | 中文 EN             |

| 2025 新聞 化水酸电子服体标合合<br>Boly transformed Series of Marco Electronica<br>和 C WORLD Conference | 首页 大会概况 柳浩会 学术论坛 历届问题 赞明相会 联系我们 资料下载                                                       | <u>申文</u> EN<br>Q |
|--------------------------------------------------------------------------------------------|--------------------------------------------------------------------------------------------|-------------------|
| 嘉宾报名                                                                                       |                                                                                            |                   |
|                                                                                            | (日本) (10) (10) (10) (10) (10) (10) (10) (10                                                |                   |
|                                                                                            | 超差上传(Report Upload):<br>证:反流接上终导70次时,并接插【大 <del>全线一级</del> 版】等款,命名方式为"筹组名<br>标"编排图》编讲人经名"。 |                   |
|                                                                                            | 操件上传(Manuscript Upload):<br>注: 約為与廣井內容相关的文子操件,可一并上传,方便是委会审核。                               |                   |
|                                                                                            | 上一步(Back)                                                                                  |                   |

③ 等待组委会进行审核时,您可以点击"查看报名信息"按钮,查看报名 信息内容。

9

| 2025 NGT 新成化子用作升计会<br>全体化子用作升计会体的 Sector A New Sectores<br>新たい World D Conference | 首页 大会概况 博          | 览会 学术论坛 历届回顾 赞助机会 联系我们                                                                                                    | 资料下载 | (中文 EN<br>Q (2) 个人中心 |
|-----------------------------------------------------------------------------------|--------------------|----------------------------------------------------------------------------------------------------|------|----------------------|
| 嘉宾报名                                                                              |                    |                                                                                                    |      |                      |
|                                                                                   | 国 — 「<br>頃写信息 报告上传 | - (1) - (1) | . D  |                      |
|                                                                                   | 您                  | €<br>的演讲PPT已提交,请等待审核…                                                                                                    |      |                      |
|                                                                                   | I                  | 查看报名信息(Registration Information)                                                                                                    |      |                      |

④ 协议签订,审核通过后,填写嘉宾信息后,点击"下一步"按钮。

| 2025 NVC たく成した 国际 村子会<br>地域ないたいため Enter on Marc Excloreds<br>単に WorkID Conference | 首页                 | 大会概况                                                            | 博览会               | 学术论坛                | 历届回顾      | 赞助机会          | 联系我们      | 资料下载 | [ <sup>申文</sup> <mark>EN</mark><br>Q ② 个人中心 |
|-----------------------------------------------------------------------------------|--------------------|-----------------------------------------------------------------|-------------------|---------------------|-----------|---------------|-----------|------|---------------------------------------------|
| 嘉宾报名                                                                              |                    |                                                                 |                   |                     |           |               |           |      |                                             |
|                                                                                   | <b>四</b> -<br>前写信息 | - C                                                             | <b>—</b>          | <b>2</b> -          | - E       | ) — (         | <b>9</b>  |      |                                             |
|                                                                                   | 注:因源<br>益,现1       | 」(1111)<br>「「「「「「「「」」)」<br>「「「」」」<br>「「」」」<br>「「」」」<br>「」」<br>「 | 后进行文集汇<br>"集协议签订, | 编并整理出书,但<br>感谢您的配合。 | 107 K 量 / | 、专家学者等例       | 间, 为保障双方权 |      |                                             |
|                                                                                   | 嘉宾信                | 息 (Guest                                                        | Informati         | on)                 |           |               |           |      |                                             |
|                                                                                   | * 姓名 (N            | lame) :                                                         |                   |                     | ★ 演讲题目(   | Speech Topic) |           |      |                                             |
|                                                                                   | 张柱                 |                                                                 |                   |                     | 测试演讲      |               |           |      |                                             |
|                                                                                   | * 电话 (Te           | iel) :                                                          |                   |                     | ▲ 島箱 (Mai | box) :        |           |      |                                             |
|                                                                                   | 1336664            | 41003                                                           |                   |                     | 123@qq.co | im            |           |      |                                             |
|                                                                                   | * 身份证号             | 舑 (ID Numb                                                      | per) :            |                     |           |               |           |      |                                             |
|                                                                                   | 请输入病               | H份证号码                                                           |                   |                     |           |               |           |      |                                             |
|                                                                                   |                    |                                                                 |                   |                     |           |               |           |      |                                             |

⑤ 点击"预览协议"按钮,查看协议,协议无误,上传签名后,点击"提 交"按钮,即可完成报名;如果协议有误,选择"协议需要修改"上传修改后 的协议,协议确认无误后,点击"提交"按钮,即可完成报名。

| シネ教も予以降時代<br>2025 Diff Existentions Environ Moro Electronics<br>Environment Ref Data<br>Act WORLD Contrease | 首页 大会報知 网络金 学术论坛 历福田圃 赞称相会 载乐用门 资料下载                                  | 中文 EN<br>Q @ 个人中心 |
|----------------------------------------------------------------------------------------------------|-----------------------------------------------------------------------|-------------------|
| 嘉宾报名                                                                                                    |                                                                       |                   |
|                                                                                                    | 日 一 1 一 2 一 7 一 1 一 1 一 1 一 1 1 1 1 1 1 1 1 1 1 1                     |                   |
|                                                                                                    | ⊘ 文集协议已主成, 生成日期为2025-06-06, 请于生成日起5日内核对协议。 ● 预定协议 (Preview Agreement) |                   |
|                                                                                                    | <ul> <li>协议无误 (without Error)</li> <li>协议需要修改 (Error)</li> </ul>      |                   |
|                                                                                                    | +時地子変長(Upload Stynature):<br>上時送島(Upload)                             |                   |

⑥ 上传完成后,点击"查看报名信息"按钮,查看报名内容。

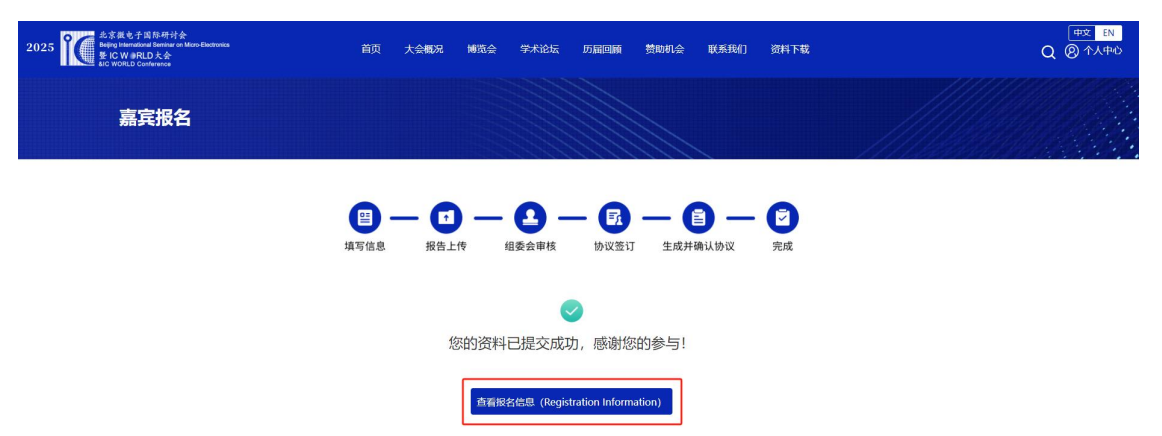

⑦ 嘉宾可在个人中心的"我的嘉宾报名"中,点击"添加"按钮,添加新信息,点击"信息查看"按钮,查看信息,点击"进度查看"按钮,查看报名进度。

| 我的展商报名 | > | 我的嘉宾报名                                                                  | 添加        |
|--------|---|-------------------------------------------------------------------------|-----------|
| 我的嘉宾报名 | > | 演讲题目:测试演讲<br><sup>演讲人: 张柱</sup><br>联系人: 张<br>报名时间: 2025-06-06<br>状态: 完成 | 信息直看 进度查看 |

# 方式二: 高校/科研院所嘉宾

① 填写信息,填写完成后点击"下一步"。

| 北京集も子国移時付会<br>2025 新聞 新聞和田田 Seriev on Mars Bactrones<br>登 IC W REI D た余<br>SIC WORLD Conference | 首页大会概况调整会学术论坛                                                                | 历届回顾 赞助机会 联系我们 多<br>   | (中文 EN<br>2017年<br>2017年<br>2017<br>2017<br>2017<br>2017<br>2017<br>2017<br>2017<br>2017 |
|-------------------------------------------------------------------------------------------------|------------------------------------------------------------------------------|------------------------|----------------------------------------------------------------------------------------------------|
| 嘉宾报名                                                                                            |                                                                              |                        |                                                                                                    |
|                                                                                                 |                                                                              |                        |                                                                                                    |
|                                                                                                 |                                                                              | 14.222 11 工程777期从图版 77 | 5146                                                                                                    |
|                                                                                                 | <ul> <li>演讲語思 (Speech Information)</li> <li>演讲题目 (Speech Topic) :</li> </ul> | * 单位名称 (Unit Name) :   |                                                                                                    |
|                                                                                                 | 请您输入演讲题目                                                                     | 请您输入单位名称               |                                                                                                    |
|                                                                                                 | <ul> <li>濱讲嘉宾姓名 (Name) :</li> </ul>                                          | ◆ 肥粽 (Post) :          |                                                                                                    |
|                                                                                                 | 请您输入姓名                                                                       | 请输入职称                  |                                                                                                    |
|                                                                                                 | * 移动电话 (Tel) :                                                               | * 邮箱 (Mailbox) :       |                                                                                                    |
|                                                                                                 | 请您输入移动电话                                                                     | 请输入邮箱                  |                                                                                                    |

② 报告上传,上传报告和稿件后点击"下一步"。

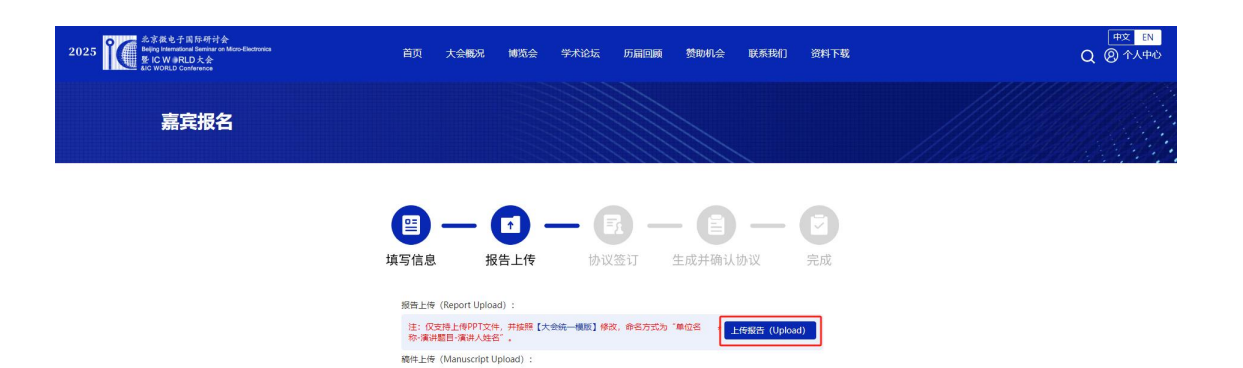

上一步 (Back) 下一步 (Next)

上传稿件 (Upload)

注:如有与演讲内容相关的文字稿件,可一并上传。

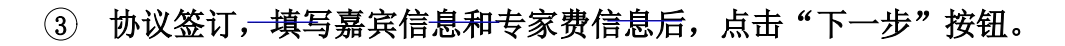

| 2025 新成化与成称将分合<br>整化以外表化及余<br>MC WORLD た余<br>MC WORLD Conference | 首页 大会概况 博览会 学术论坛                                                   | 历届回顾 赞助机会 联系我们 资料下载                              | (中文 EN<br>Q ⑧ 个人中心 |
|------------------------------------------------------------------|--------------------------------------------------------------------|--------------------------------------------------|--------------------|
| 嘉宾报名                                                             |                                                                    |                                                  |                    |
|                                                                  |                                                                    | R — E — D                                        |                    |
|                                                                  | 填写信息 报告上传 协<br>注: 因演讲内容将在全级进行文编汇编并整理出称,<br>点、现将金属空进行文编)以密灯,感谢空的配合。 | <b>议签订</b> 生成并确认协议 完成<br>例成师、业内人士、专家学者等作员,为保建双方仅 |                    |
|                                                                  | 嘉宾信息 (Guest Information)                                           |                                                  |                    |
|                                                                  | * 姓名 (Name) :                                                      | ★ 演讲题目(Speech Topic):                            |                    |
|                                                                  | 张柱                                                                 | 测试测计2                                            |                    |
|                                                                  | * 电话 (Tel) :                                                       | * 邮酬 (Mailbox) :                                 |                    |
|                                                                  | 13366641003                                                        | 123@qq.com                                       |                    |
|                                                                  | 上一步(Back)                                                          | 下一步 (Next)                                       |                    |

④ 点击"预览协议"按钮,查看协议,协议无误,上传签名后,点击"提 交"按钮,即可完成报名;如果协议有误,选择"协议需要修改"上传修改后 的协议,协议确认无误后,点击"提交"按钮,即可完成报名。

| <u> 名字 載む 子 国 新月 社会</u><br>2025 新学校 Bisewateria Semiar on Horo Excitorios<br>新学校 Disewateria Loc 大会<br>Mic WORLD Conference | 首页大会概况 博览会 学术论坛 历温回顾 赞助机会 联系我们 资料下载                                                     | 中文 EN<br>Q @ 个人中心 |
|----------------------------------------------------------------------------------------------------|-----------------------------------------------------------------------------------------|-------------------|
| 嘉宾报名                                                                                                    |                                                                                         |                   |
|                                                                                                    | <ul> <li>         田 一 「」 一 「」 一 「」 一 「」 一 「」 一 「」          山写信息          报告上传</li></ul> |                   |
|                                                                                                    | ◎ 文庫的仪已生成,生成日期为2025-06-06,请于生成日超5日内核对协议,<br>● 预想协议 (Preview Agreement)                  |                   |
|                                                                                                    | ● 协议无段 (without Error)<br>○ 协议需要体改 (Error)                                              |                   |
|                                                                                                    | 上传电学变变(Upload Signature):<br>上传受客(Upload) X                                             |                   |

⑤ 上传完成后,点击"查看报名信息"按钮,查看报名内容。

| 名京族七子首称将计会<br>2025 Note Beifing International Semination on Mono-Electronics<br>Beifing International Seminational Semi<br>Seminational Seminational Seminationa<br>Seminational Seminational Seminational Seminational Seminational Seminational Seminational Seminational Seminational Seminational Seminational Seminational Seminational Seminational Seminational Seminational Seminational Seminational Seminationa<br>Seminational Seminational Seminational Seminational Seminational Seminational Seminational Seminational Seminati | 首页 大会概况 博览会 学术论坛 历届回顾 赞助机会 联系我们 资料下载                                                                                                    | ( <u>中空 EN</u><br>Q ⑧ 个人中心 |  |
|----------------------------------------------------------------------------------------------------|----------------------------------------------------------------------------------------------------|----------------------------|--|
| 嘉宾报名                                                                                                    |                                                                                                    |                            |  |
|                                                                                                    | <ul> <li>              日         </li> <li>             其写信息             报告上传             も以签订             生成并确认协议             完成      </li> </ul> |                            |  |
|                                                                                                    | <b>O</b>                                                                                                    |                            |  |
| 您的资料已提交成功,感谢您的参与!                                                                                                    |                                                                                                    |                            |  |
|                                                                                                    | 查看能经偿息(Registration Information)                                                                                                    |                            |  |

6 嘉宾可在个人中心的"我的嘉宾报名"中,点击"添加"按钮,添加 新信息,点击"信息查看"按钮,查看信息,点击"进度查看"按钮,查看报 名进度。

| 我的展商报名 | > | 我的嘉宾报名                                                               | 添加        |
|--------|---|----------------------------------------------------------------------|-----------|
| 我的嘉宾报名 | > | <b>演讲题目: 测试演讲</b><br>演讲人: 张珪<br>联系人: 张<br>报名时间: 2025-06-06<br>状态: 完成 | 信息直音 进度直看 |

#### 4.其他

(1)资料下载:点击"资料下载"按钮,可以下载大会的相关资料,如大会 推广手册、展商手册、大会 PPT模板等。

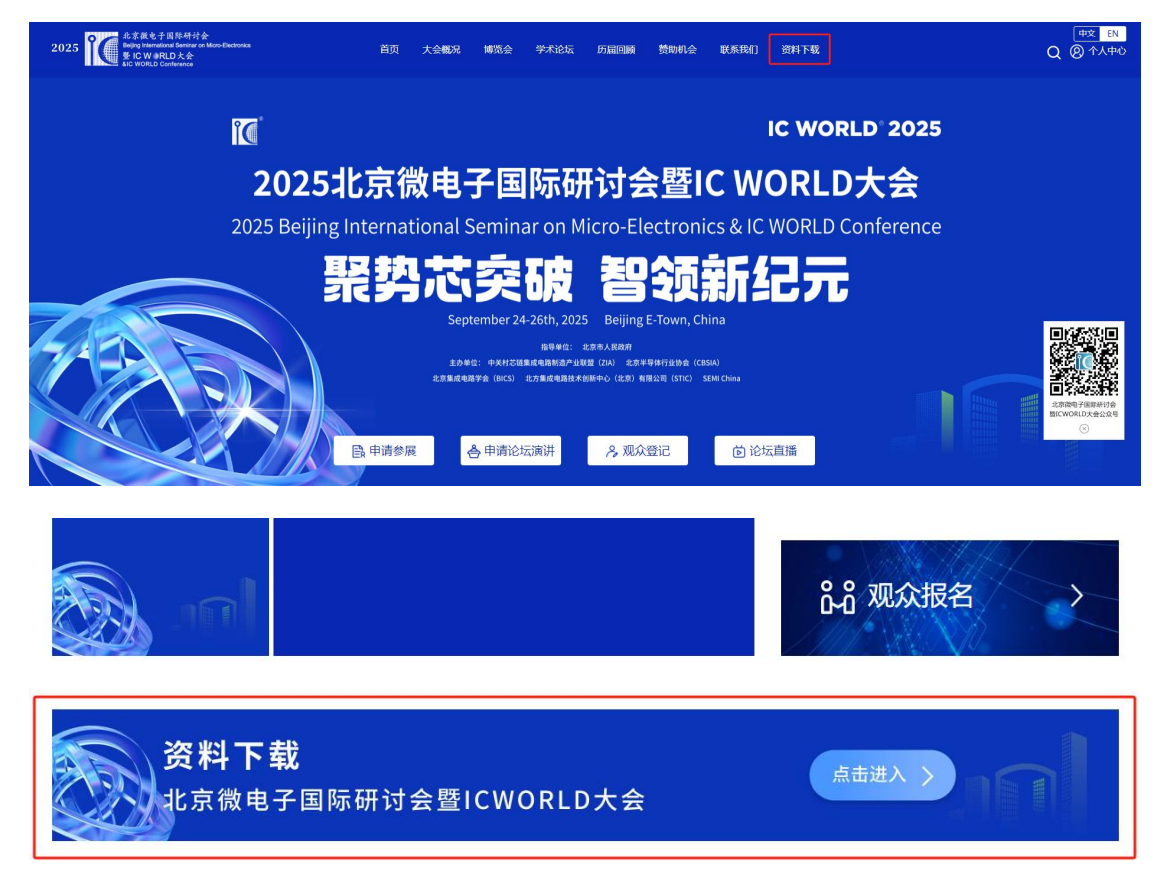

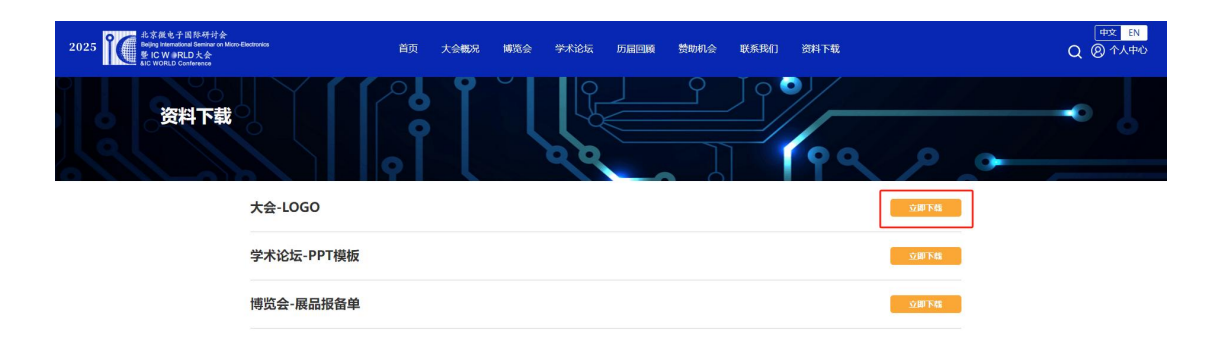